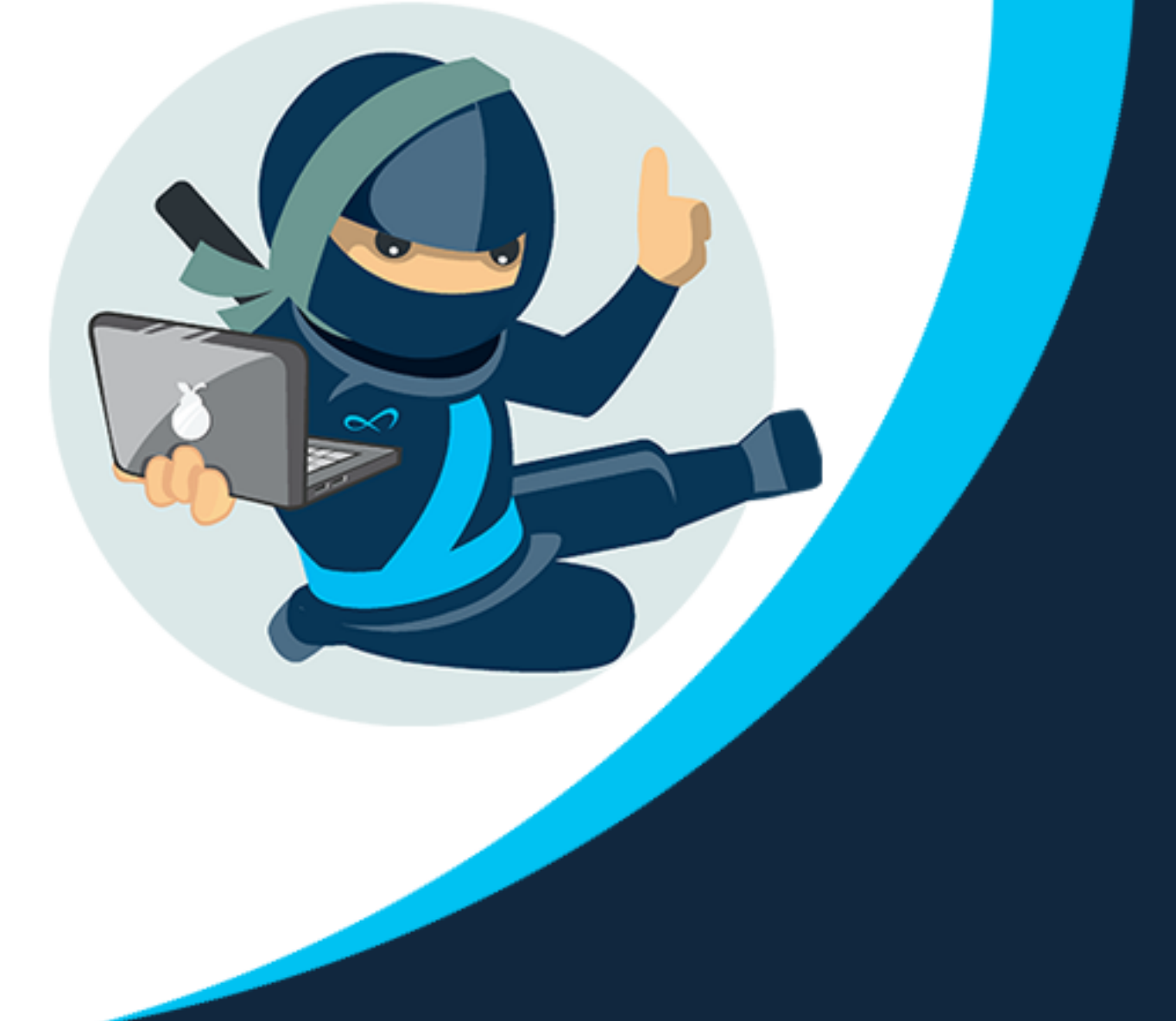

# SigniFlow V2025.1.0.0 Release notes. 01<sup>st</sup> January 2025

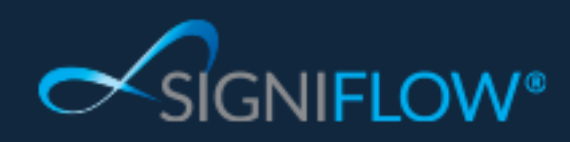

This document is confidential

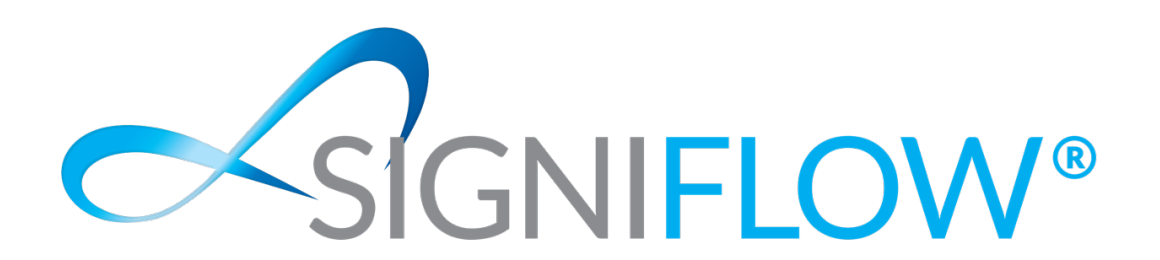

01st January 2025

Introducing the next evolution in Workflow Management.

We are proud to unveil the latest version of our workflow engine, designed to revolutionise how businesses manage e-signature workflows. With a focus on enhanced efficiency and productivity, our advanced system offers a fully optimised workspace and dashboard, delivering a superior experience for handling documents and tasks.

This new release introduces an enhanced task management system that groups all outstanding tasks into one intuitive interface, ensuring faster execution and better organisation. We've significantly reduced the number of clicks needed to create workflows, making the entire process seamless and easy to use.

Our enhanced document preparation tool allows users to quickly prepare documents for approvals and signatures, turning ordinary contracts into powerful, customisable forms with just a few clicks. Additionally, the improved bulk signer tool enables executives on the move to manage high-volume signing processes with ease, saving you valuable time.

Security and transparency are at the forefront with the new easy-to-navigate, upgraded audit trail and event logging system, now with enhanced geo-location tracking of signers, to monitor every stage of the signing process.

During the BETA phase, you can effortlessly switch between the current and new systems, experiencing firsthand how these enhancements transform your e-signature workflow management. This isn't just an upgrade - it's a transformative solution for businesses aiming to streamline document processes and boost productivity.

Leon van der Merwe Chief Executive Officer SigniFlow

.....

ENHANCED WORKFLOW ENGINE (BETA) / ENHANCEMENTS (SYSTEM FRONT END)

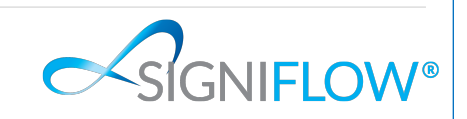

1 | Page

|                                              | FLOWNAMIX <sup>~</sup>                 |                         |                                                                                       |                          |          |                  |            | Try the new workflow engine: 💼 🔺 💽                                                                                                    |
|----------------------------------------------|----------------------------------------|-------------------------|---------------------------------------------------------------------------------------|--------------------------|----------|------------------|------------|----------------------------------------------------------------------------------------------------|
| Home<br>Leeports                             | Andre Minnaar<br>andrem@signiflow.com  |                         |                                                                                       |                          | ts here  |                  |            | Andre Minwaar<br>18112024 14:00:50 (UTC+02:00) ~ Stoncor<br>>> Welcome to the new workflow engine                                                                                                    |
| Forms<br>Profile<br>Templates<br>Q<br>Search |                                        |                         |                                                                                       | Add document             |          |                  |            | Enhanced Werkflow Engine O :<br>ENHANCED<br>WORKFLOW ENGINE<br>OVERVIEW                                                                                                    |
| Your<br>business                             |                                        |                         |                                                                                       |                          |          |                  |            | Signiflow<br>We are proud to unveil the latest version of our<br>workflow engine, designed to revolutionise how<br>businesses manage e-signatue workflows with a<br>focus on enhanced efficiency and productivity. |
|                                              |                                        | Needs your attention 52 | LØ                                                                                    | Portfolios<br><b>164</b> | <b>*</b> | Documents<br>610 |            | Our advanced system offers a fully optimised<br>workspace and dashboard, delivering a superior<br>experience for handling documents and tasks.                                                                     |
|                                              |                                        |                         |                                                                                       |                          |          |                  |            |                                                                                                    |
|                                              |                                        |                         |                                                                                       |                          |          |                  |            | Don't show this message again.                                                                                                    |
|                                              |                                        |                         | Subscript<br>Subscr<br>Common<br>Your deta<br>Full na<br>Andre Mi<br>Mobile<br>Mobile | andrem@signiflow.com     |          |                  |            |                                                                                                    |
|                                              |                                        |                         | Desigr<br>Regiona                                                                     | nation                   |          | •                |            |                                                                                                    |
|                                              |                                        |                         | PA em                                                                                 | ail                      |          |                  |            |                                                                                                    |
|                                              |                                        | to access th            | eir pro                                                                               | ofile directly           | from t   | he landir        | ig page by | y clicking on their nam                                                                                                    |
| ~                                            | Users will be able<br>and then make am | endments as             | s requi                                                                               | ieu.                     |          |                  |            |                                                                                                    |

| Andre Minnaar<br>Audre Minnaar<br>Audre Minnaar<br>18/11/2024 14:04:00 (UTC+02:00) CCCCCCCCCCCCCCCCCCCCCCCCCCCCCCCCCCC                                                                                                    |
|----------------------------------------------------------------------------------------------------|
| Customising your signature appearance is as simple as clicking on the SigniFlow image on the landing page and making the desired changes.                                                                                                    |
| Try the new work/low engine. ○ ▲ 7 If a user wants to revert back to the classic view of SigniFlow, it is as simple as switching the toggle                                                                                                    |
| switch at the top right of the screen. This will then automatically take the user back to the previous dashboard layout.                                                                                                    |
| FLOWNAMIX      Create new      Dashboard      Portfolios      For the new      Create new      Create new |
| • Forms         • C          • C          126         circulating         • Circulating         • Circulat                                                                  |
| Q. Search                                                                                                    |
|                                                                                                    |
| SigniFlow®   Abust   Privacy Policy   Terms of Use   Support Powered by SigniFlow. All rights reserved.   v2824.17.4.4                                                                                                    |
| Image: Second FLOW                                                                                                    |
| New feature of SigniFlow 2025: In addition to accessing your Profile or editing your signature from<br>the landing page, users will be able to create a workflow from the landing page.                                                                                                    |
|                                                                                                    |
| 3 Page                                                                                                    |

| <image/>                                                                                                    |                                                                                             |                                                                                                    | w] X] P                                                                                                    | PDF                                                                                                   |                                                                              |                                                                |
|----------------------------------------------------------------------------------------------------|---------------------------------------------------------------------------------------------|----------------------------------------------------------------------------------------------------|----------------------------------------------------------------------------------------------------|----------------------------------------------------------------------------------------------------|------------------------------------------------------------------------------|----------------------------------------------------------------|
| Add document         Upload from device         Best adcument tremplate that is used in your remplate folder.         Digit For The         We attention the able to create a workflow from their dashboard in one of the following ways:         Cellents will be able to create a workflow from their dashboard in one of the following ways:         Cellents will be able to create a workflow from their dashboard in one of the following ways:         Cellents will be able to create a workflow from their dashboard in one of the following ways:         Cellents will be able to create a workflow from their dashboard in one of the following ways:         Cellents will be able to create a workflow from their dashboard in one of the following ways:         Cellents will be able to create a workflow from their dashboard in one of the following ways:         Cellents will be able to create a workflow from their dashboard in one of the following ways:         Cellents will be able to greate a workflow from their dashboard in one of the following ways:         Cellents will be able to greate a workflow from their dashboard in one of the following option:         Make use of a document template that has been uploaded to SigniFlow (this featur is available to add users; but the System from The May Business section):         Cellents will be oble of SigniFlow has also become more interactive to our users and is a single part for where a user can access various aspects of the application:         Celled your attention       Will route the usere to all the documents that require their sp                                                                                                    |                                                                                             |                                                                                                    | Add document                                                                                                    |                                                                                                    |                                                                              |                                                                |
| Add document         Upload from device         Best a document trany user device or connected network drives.         Document template that is used in your template folder.         SigniFlow from         Ure a form that you have seed in your template folder.         SigniFlow from         Ure a form that you have seed in your template folder.         One of the Add document is into the Upload document block.         I Upload a document from a file location on your local machine.         Upload a document from a file location on your local machine.         Make use of a document template that has been uploaded to SigniFlow (this feature is available to add users, but the System Administrator will need to upload th document to the system from the My Business section).         Make use of a docadrop feature or the "Upload from Device" option, which now support simulaneous uploads.         The menu ribbon of SigniFlow has also become more interactive to our users and is a single page from where a user can access various aspects of the application.         Meeds your attention       Mill route the user to an overview of all their portfolios that have been created and give them the ability to view documents in their destico.         Portfolios       Nordfoles: Will route the user to an overview of SigniFlow.         Portfolios       Nordfoles: Will route the user to an overview of SigniFlow.         Portfolios       Nordfoles: Will route the user to an overview of SigniFlow retains the sam your disability to view do                                                                                                    |                                                                                             |                                                                                                    |                                                                                                    |                                                                                                    |                                                                              |                                                                |
| Upload from device         Setest adocument from your device or connected network drives.         Document template         Use a document template that is saved in your template folder.         SigniFlow from         Use a document tab and select one of the following options:         Orag and drop the documents into the Upload document block.         Click on the Add document tab and select one of the following options:         Make use of a document template that has been uploaded to SigniFlow (this feature is available to add users, but the System Administrator will need to upload the document to the system from the My Business section).         Make use of a pre-created form in SigniFlow.         **One of the key system improvements is the ability for users to upload multiple documents in a single step using the drag-and-drop feature or the "Upload from Device" option, which now support simultaneous uploads.         **The menu ribbon of SigniFlow has also become more interactive to our users and is a single pag from where a user can access various aspects of the application. <b>Aeeds</b> your attention: Will route the user to all the documents that require their specific action, similar to the pending basket on the classic view of SigniFlows. <b>Portfolios:</b> Will route the user to an overview of all their portfolios stim have been create and give them the ability to view documents in these portfolios from an easy to access an view dashboard. <b>Obscuments:</b> The updated interface now provides a streamlined view of all documents an their statuses. This refreshed dashboard in the classic view of SigniFlow re                                                                                                    |                                                                                             |                                                                                                    | Add document                                                                                                    |                                                                                                    | -                                                                            |                                                                |
| Document template     Use adocument template that is saved in your template folder.     SigniFlow form     Use a form that you have saved in your forms folder      Cellents will be able to create a workflow from their dashboard in one of the following ways:     a. Orag and drop the document is into the Upload document block.     Celle on the Add document tab and select one of the following options:     Upload a document from a file location on your local machine.     Make use of a document template that has been uploaded to SigniFlow (this featur     is available to add users, but the System Administrator will need to upload th     document to the system from the My Business section).     Make use of a pre-created form in SigniFlow.     Make use of a pre-created form in SigniFlow.     Make use a subscreated to upload from Device* option, which now support     for where a user can access various aspects of the application.     Make user can access various aspects of the application.     Meeds your attention: Will route the user to an overview of SigniFlow.     Nortolios: Will route the user to an overview of SigniFlow.     Nortolios: Will route the user to an overview of all their portfolios that have been create     and yive them the ability to view documents in these portfolios from a |                                                                                             | Upload<br>Select a do                                                                                                    | from device<br>cument from your device or connected i                                                                                                    | network drives.                                                                                       |                                                                              |                                                                |
| SigniFlow form         **Clients will be able to create a workflow from their dashboard in one of the following ways:         • Clients will be able to create a workflow from their dashboard in one of the following options:         • Use on the Add document tab and select one of the following options:         • Upload a document template that has been uploaded to SigniFlow (this feature is available to add users, but the System Administrator will need to upload the document to the system from the My Business section).         • Make use of a pre-created form in SigniFlow.         • One of the key system improvements is the ability for users to upload multiple documents in a singl step using the drag-and-drop feature or the "Upload from Device" option, which now support simultaneous uploads.         • The menu ribbon of SigniFlow has also become more interactive to our users and is a single page from where a user can access various aspects of the application.         • Meds your attention       Mill route the user to all the documents that require their specification, similar to the pending basket on the classic view of SigniFlow.         • Portfolios: Will route the user to an overview of all their portfolios from an easy to access an view dashboard.         • Documents: The updated interface now provides a streamlined view of all documents an their statuses. This refreshed dashboard in the classic view of SigniFlow retains the same with individual baskets. This change makes navigating between menu items more intuitivand user-friendly.                                                                                                    |                                                                                             | Docume<br>Use a docu                                                                                                    | ent template<br>ment template that is saved in your tem                                                                                                    | plate folder.                                                                                         |                                                                              |                                                                |
| <ul> <li>Clients will be able to create a workflow from their dashboard in one of the following ways:         <ul> <li>Drag and drop the documents into the Upload document block.</li> <li>Click on the Add document from a file location on your local machine.</li> <li>Make use of a document template that has been uploaded to SigniFlow (this featur is available to add users, but the System Administrator will need to upload th document to the system from the My Business section).</li> <li>Make use of a pre-created form in SigniFlow.</li> </ul> </li> <li>Make use of a pre-created form in SigniFlow.</li> <li>Make use of a gre-created form in SigniFlow.</li> <li>One of the key system improvements is the ability for users to upload multiple documents in a single step using the drag-and-drop feature or the "Upload from Device" option, which now support simultaneous uploads.</li> <li>The menu ribbon of SigniFlow has also become more interactive to our users and is a single pag from where a user can access various aspects of the application.</li> <li>Needs your attention will route the user to all the documents that require their specific action, similar to the pending basket on the classic view of SigniFlow.</li> <li>Portfolios : Will route the user to all their portfolios that have been create and give them the ability to view documents in these portfolios from an easy to access an view dashboard.</li> <li>Documents: The updated interface now provides a streamlined view of all documents an their statuses. This refreshed dashboard in the classic view of SigniFlow retains the sam menu items but displays them in a simplified list format rather than the traditional dashboar with individual baskets. This change makes navigating between menu items more intuitiviand user-friendly.</li> </ul>                                                                                                    |                                                                                             | SigniFlo<br>Use a form                                                                                                    | w form                                                                                                    | r                                                                                                    |                                                                              |                                                                |
| <ul> <li>Clients will be able to create a workflow from their dashboard in one of the following ways:         <ul> <li>Drag and drop the documents into the Upload document block.</li> <li>Click on the Add document tab and select one of the following options:                 <ul> <li>Upload a document from a file location on your local machine.</li> <li>Make use of a document template that has been uploaded to SigniFlow (this featur is available to add users, but the System Administrator will need to upload th document to the system from the My Business section).</li></ul></li></ul></li></ul>                                                                                                    |                                                                                             |                                                                                                    | the you have saved in your forms folde                                                                                                    |                                                                                                    |                                                                              |                                                                |
| <ul> <li>A definition of the 3 basket options, you will be routed to as indicated below:</li> <li>Needs your attention: Will route the user to all the documents that require their specific action, similar to the pending basket on the classic view of SigniFlow.</li> <li>Portfolios: Will route the user to an overview of all their portfolios that have been create and give them the ability to view documents in these portfolios from an easy to access an view dashboard.</li> <li>Documents: The updated interface now provides a streamlined view of all documents an their statuses. This refreshed dashboard in the classic view of SigniFlow retains the sam menu items but displays them in a simplified list format rather than the traditional dashboar with individual baskets. This change makes navigating between menu items more intuitiv and user-friendly.</li> </ul>                                                                                                    |                                                                                             | is availab                                                                                                    | le to add users, but the                                                                                                    | e System Adı                                                                                          | ministrator will r                                                           | need to unload th                                              |
| <ul> <li>By clicking on one of the 3 basket options, you will be routed to as indicated below:         <ul> <li>Needs your attention: Will route the user to all the documents that require their specifiaction, similar to the pending basket on the classic view of SigniFlow.</li> <li>Portfolios: Will route the user to an overview of all their portfolios that have been create and give them the ability to view documents in these portfolios from an easy to access an view dashboard.</li> <li>Documents: The updated interface now provides a streamlined view of all documents an their statuses. This refreshed dashboard in the classic view of SigniFlow retains the sam menu items but displays them in a simplified list format rather than the traditional dashboard with individual baskets. This change makes navigating between menu items more intuitiv and user-friendly.</li> </ul> </li> </ul>                                                                                                    | ✓One of step u simulta ✓The m from w                                                        | document<br>Make use<br>f the key system im<br>using the drag-and<br>aneous uploads.<br>enu ribbon of Sign<br>where a user can ac               | t to the system from the N<br>of a pre-created form in<br>provements is the ability<br>1-drop feature or the "U<br>niFlow has also become r<br>ccess various aspects of | My Business s<br>SigniFlow.<br>for users to up<br>pload from D<br>more interaction<br>the application | ection).<br>bload multiple do<br>evice" option, w<br>ve to our users a<br>n. | cuments in a singl<br>hich now support                         |
| <ul> <li>By clicking on one of the 3 basket options, you will be routed to as indicated below:         <ul> <li>Needs your attention : Will route the user to all the documents that require their specific action, similar to the pending basket on the classic view of SigniFlow.</li> <li>Portfolios : Will route the user to an overview of all their portfolios that have been create and give them the ability to view documents in these portfolios from an easy to access an view dashboard.</li> <li>Documents: The updated interface now provides a streamlined view of all documents an their statuses. This refreshed dashboard in the classic view of SigniFlow retains the sam menu items but displays them in a simplified list format rather than the traditional dashboar with individual baskets. This change makes navigating between menu items more intuitiv and user-friendly.</li> </ul> </li> </ul>                                                                                                    | <ul> <li>✓ One of step u simult.</li> <li>✓ The m from w</li> <li>✓ Needs your 4</li> </ul> | document<br>Make use<br>f the key system im<br>using the drag-and<br>aneous uploads.<br>enu ribbon of Sign<br>where a user can ac<br>attention  | t to the system from the Ne of a pre-created form in approvements is the ability d-drop feature or the "UniFlow has also become recess various aspects of Portfolios    | My Business s<br>SigniFlow.<br>for users to up<br>pload from D<br>more interaction<br>the application | Documents                                                                    | cuments in a single<br>hich now support<br>and is a single pag |
|                                                                                                    | <ul> <li>One or step u simult.</li> <li>The m from w</li> <li>Needs your 4</li> </ul>       | document<br>Make use<br>f the key system im<br>using the drag-and<br>aneous uploads.<br>enu ribbon of Sign<br>/here a user can act<br>attention | t to the system from the Ne of a pre-created form in approvements is the ability d-drop feature or the "UniFlow has also become recess various aspects of Portfolios    | My Business s<br>SigniFlow.<br>for users to up<br>pload from D<br>more interaction<br>the application | Documents                                                                    | cuments in a single<br>which now support                       |

| Andre'Phillip Minnaar<br>andrem@signiflow.com                                                                                                    |                                                                                                    | Add document                                                                                                    |                                                                                                    | <u>HM</u>                                                                                                    |
|----------------------------------------------------------------------------------------------------|----------------------------------------------------------------------------------------------------|----------------------------------------------------------------------------------------------------|----------------------------------------------------------------------------------------------------|----------------------------------------------------------------------------------------------------|
| Q. Search                                                                                                    | lome / Needs your attention - Documents                                                                       | & portfolios that require an action from you.                                                                                                    |                                                                                                    | Q. Search (Ξ)                                                                                                    |
|                                                                                                    | ID Name                                                                                                    | Requested by                                                                                                    | Requested date                                                                                                    | Action required Progress 🗆 Bulk                                                                                                    |
| > Needs your attention 1                                                                                                    | 1250875 Attendance Register -                                                                                 | Demo Andre/Phillip Minnaar<br><andrem@signiflow.com></andrem@signiflow.com>                                                                                                    | 01 Feb 2024 15:36:19                                                                                                    | Fill and Sign Step 1 of 1                                                                                                    |
| V Portfolios 6                                                                                                    |                                                                                                    |                                                                                                    |                                                                                                    |                                                                                                    |
| Vour portfolios 5 Shared with me 1                                                                                                    |                                                                                                    |                                                                                                    |                                                                                                    |                                                                                                    |
| B Deleted 0                                                                                                    |                                                                                                    |                                                                                                    |                                                                                                    |                                                                                                    |
| ✓                                                                                                    |                                                                                                    |                                                                                                    |                                                                                                    |                                                                                                    |
| Pending 1                                                                                                    |                                                                                                    |                                                                                                    |                                                                                                    |                                                                                                    |
| Circulating 1                                                                                                    |                                                                                                    |                                                                                                    |                                                                                                    |                                                                                                    |
| Completed 12 Cancelled 4                                                                                                    |                                                                                                    |                                                                                                    |                                                                                                    |                                                                                                    |
| Drafts 13                                                                                                    |                                                                                                    |                                                                                                    |                                                                                                    |                                                                                                    |
| Sexpired 0                                                                                                    |                                                                                                    |                                                                                                    |                                                                                                    |                                                                                                    |
| Rejected 1                                                                                                    |                                                                                                    |                                                                                                    |                                                                                                    |                                                                                                    |
| B Deleted 3                                                                                                    |                                                                                                    |                                                                                                    |                                                                                                    |                                                                                                    |
|                                                                                                    |                                                                                                    |                                                                                                    |                                                                                                    |                                                                                                    |
| Available documents                                                                                                    |                                                                                                    |                                                                                                    |                                                                                                    |                                                                                                    |
| 169 of 200 documents available                                                                                                    |                                                                                                    |                                                                                                    |                                                                                                    |                                                                                                    |
| Brow                                                                                                    | rsing 1 entries                                                                                               |                                                                                                    |                                                                                                    |                                                                                                    |
| About   Privacy Policy   Terms of Use   Support                                                                                                    |                                                                                                    |                                                                                                    |                                                                                                    | Powered by SigniFlow $\ $ Copyright © 2024 SigniFlow. All rights reserved.                                                                                                    |
|                                                                                                    |                                                                                                    |                                                                                                    |                                                                                                    |                                                                                                    |
| $\sim$ in addition to the                                                                                                    | needs your                                                                                                    | Allention Section,                                                                                                    | users nave ad                                                                                                    | ccess to the following view:                                                                                                    |
|                                                                                                    |                                                                                                    | <ul> <li>✓'Needs yo</li> </ul>                                                                                                    | our attention v                                                                                                    | lew:                                                                                                    |
| 🦉 Needs your attention                                                                                                    | 52 *                                                                                                    | 0 S                                                                                                    | hows the user                                                                                                    | r all documents that require the                                                                                                    |
| - Heeds your attention                                                                                                    |                                                                                                    | a                                                                                                    | ttention                                                                                                    |                                                                                                    |
|                                                                                                    |                                                                                                    | C Doutfolior                                                                                                    |                                                                                                    |                                                                                                    |
|                                                                                                    |                                                                                                    |                                                                                                    | s view:                                                                                                    |                                                                                                    |
| Portfolios                                                                                                    | 6                                                                                                    | o P                                                                                                    | rovides the do                                                                                                    | ocument initiator with an overvie                                                                                                    |
| Vour partfalias                                                                                                    | 5                                                                                                    | 0                                                                                                    | f all their Portf                                                                                                    | olios and the associated                                                                                                    |
|                                                                                                    |                                                                                                    | d                                                                                                    | ocumonts in a                                                                                                    | usor friendly single page view                                                                                                    |
| 🛃 Shared with me                                                                                                    | 1                                                                                                    | u                                                                                                    |                                                                                                    | user-menuly single page news                                                                                                    |
| 🗟 Deleted                                                                                                    | 0                                                                                                    |                                                                                                    |                                                                                                    |                                                                                                    |
|                                                                                                    |                                                                                                    |                                                                                                    | nts view:                                                                                                    |                                                                                                    |
| 🗸 🖮 Documents                                                                                                    | 45                                                                                                    | ο Τ                                                                                                    | he updated i                                                                                                    | nterface retains similarities to                                                                                                    |
|                                                                                                    |                                                                                                    | n                                                                                                    | revious Signi                                                                                                    | Flow Dashboard but introduce                                                                                                    |
| <table-cell> Pending</table-cell>                                                                                                    | 1                                                                                                    | P                                                                                                    | troomlined of                                                                                                    | single view layout Designed                                                                                                    |
| 🖪 Circulating                                                                                                    | 1                                                                                                    | 5                                                                                                    | iteannineu, s                                                                                                    | single-view layout. Designed                                                                                                    |
| Completed                                                                                                    | 12                                                                                                    | e                                                                                                    | nnanced Usa                                                                                                    | ionity, this new interface al                                                                                                    |
|                                                                                                    | A                                                                                                    | d                                                                                                    | ocument initia                                                                                                    | itors to navigate more easily v                                                                                                    |
| Cancellad                                                                                                    | 4                                                                                                    | р                                                                                                    | roviding detai                                                                                                    | led insights into document stat                                                                                                    |
| S Cancelled                                                                                                    |                                                                                                    |                                                                                                    |                                                                                                    |                                                                                                    |
| <ul><li>Cancelled</li><li>Trafts</li></ul>                                                                                                    | 13                                                                                                    | а                                                                                                    | nd actions.                                                                                                    |                                                                                                    |
| <ul> <li>Cancelled</li> <li>Drafts</li> <li>Expired</li> </ul>                                                                                                    | 13<br>0                                                                                                    | Home / Documents - A collection of all documents.                                                                                                    | nd actions.                                                                                                    | Q. Search                                                                                                    |
| <ul> <li>Cancelled</li> <li>Drafts</li> <li>Expired</li> <li>Shared with me</li> </ul>                                                                                                    | 13<br>0<br>10                                                                                                 | A Home / Documents - A collection of all documents.                                                                                                    |                                                                                                    | Q. Beach Created date Status To en 9700 1144 44                                                                                                    |
| <ul> <li>Cancelled</li> <li>Drafts</li> <li>Expired</li> <li>Shared with me</li> <li>Rejected</li> </ul>                                                                                                    | 13<br>0<br>10                                                                                                 | Home / Documents-A collection of all documents.     ID Document name     1450506 Employme Take on Farm                                                                                                    | Created user name Andre Philip Minnar Adder/Philip Minnar                                                                    | Q, bount           Created date         Status           175x9 3024 33.4454         In progress         Step 1 of T           176x9 3024 33.4454         In progress         Step 1 of T                                                                         |
| <ul> <li>Cancelled</li> <li>Drafts</li> <li>Expired</li> <li>Shared with me</li> <li>Rejected</li> </ul>                                                                                                    | 13<br>0<br>10<br>1                                                                                            | Preme / Documents-A collection of all documents.     ID Document name     1650606 Employee Take on Farm     1650605 Attendance Register - Demo                                                                                                    | NCI ACTIONS.<br>Created user name<br>Actir Philip Monaar<br>Actir Philip Monaar                                              | Q, Issueh           Created date         Status           17 Srp 3024 13.4454         In progress         Stop 1 or 1           17 Srp 3024 13.4454         In progress         Stop 1 or 1                                                                      |
| <ul> <li>Cancelled</li> <li>Drafts</li> <li>Expired</li> <li>Shared with me</li> <li>Rejected</li> <li>Deleted</li> </ul>                                                                                                    | 13<br>0<br>10<br>1<br>3                                                                                       | A  • Hene / Documents-A collection of all documents.  ID Document name  3 1450006 Employee Take on Farm  3 1450005 Attendence Register - Demo                                                                                                    | nd actions.<br>Created user name<br>Andre/Philip Minnair<br>Andre/Philip Minnair                                             | Q. Beach           Created date         Status           17 Sep 3024 33:44.51         Improgress         Step 1 of 1           17 Sep 3024 33:44.51         Improgress         Step 1 of 1                                                                       |
| <ul> <li>Cancelled</li> <li>Drafts</li> <li>Expired</li> <li>Shared with me</li> <li>Rejected</li> <li>Deleted</li> </ul>                                                                                                    | 13<br>0<br>10<br>1<br>3                                                                                       | a e Heme / Documents-A collection of all documents. ID Document name i 1450666 Employme Take on Form i 1455665 Attendance Register - Demo oard has been rede                                                                                                | nd actions.<br>Created user name<br>Aeter/Pailty Monaar<br>Aeter/Pailty Monaar<br>Aeter/Pailty Monaar<br>Aeter/Pailty Monaar | Created date     Status       175ep 3024 13.4454     Higangress     Status Juli       175ep 3024 13.4451     Higangress     Status Juli       Sent all essential information in                                                                                  |
| <ul> <li>Cancelled</li> <li>Drafts</li> <li>Expired</li> <li>Shared with me</li> <li>Rejected</li> <li>Deleted</li> </ul>                                                                                                    | 13<br>0<br>10<br>1<br>3<br>niFlow dashbo                                                                      | a<br>• Heme / Documents-A collection of all documents.<br>ID Document name<br>1455665 Employee Take on Form<br>1455665 Attendance Register - Demo<br>oard has been redeo<br>this dashboard ut                                                               | nd actions. Cratedutername Activity Minsur Activity Minsur Activity Minsur Essigned to pre                                   | Created date     Status       175ep 3024 13.4454     Hip regress     Status       175ep 3024 13.4451     Hip regress     Status 1.21       175ep 3024 13.4451     Hip regress     Status 1.21       sent all essential information in y access the following:    |
| <ul> <li>Cancelled</li> <li>Drafts</li> <li>Expired</li> <li>Shared with me</li> <li>Rejected</li> <li>Deleted</li> <li>The updated Sign single, streamline</li> </ul>                                                                                                    | 13<br>0<br>10<br>1<br>3<br>niFlow dashbo                                                                      | a<br>• Here: / Documents-Acollection of all documents.<br><u>ID Document name</u><br><u>J 1690605</u> Employee Take on Form<br><u>J 1690605</u> Attendance Register - Demo<br>or and has been redee<br>this dashboard, u                                    | nd actions.<br>Crated user name<br>Actor Philip Mensar<br>Actor Philip Mensar<br>Designed to pre<br>sers can easil           | Created date     Status       1754p-2024 13.44.54     Hippingress     Status       1754p-2024 13.44.51     Hippingress     Status 1.21       1754p-2024 13.44.51     Hippingress     Status 1.21       sent all essential information in y access the following: |
| <ul> <li>Cancelled</li> <li>Drafts</li> <li>Expired</li> <li>Shared with me</li> <li>Rejected</li> <li>Deleted</li> <li>Deleted</li> <li>The updated Sign single, streamline o Documen</li> </ul>                                                                                                    | 13<br>0<br>10<br>1<br>3<br>niFlow dashbe<br>ed view. From<br>t information.                                   | a<br>• Hene / Documents-Acollection of all documents.<br>ID Document name<br>- 1459066 Employee Take on Form<br>- 1459066 Attendence Register - Demo<br>or and has been reden<br>this dashboard, u                                                          | nd actions.<br>Crated user name<br>ActorPhilip Mensar<br>ActorPhilip Mensar<br>Designed to pre<br>sers can easil             | Created date       Status         1754p302413.4454       Hijkingerss       Status         1754p302413.4451       Hijkingerss       Status         ssent all essential information in y access the following:                                                     |
| <ul> <li>Cancelled</li> <li>Drafts</li> <li>Expired</li> <li>Shared with me</li> <li>Rejected</li> <li>Deleted</li> <li>The updated Sign single, streamline o Documen o The action</li> </ul>                                                                                                    | 13<br>0<br>10<br>1<br>3<br>niFlow dashbe<br>ed view. From<br>t information.<br>n required on                  | a<br>• term / Documents-Acollection of all documents.<br>• Document name<br>• 1409006 traphyse Take on Form<br>• 1409006 traphyse Take on Form<br>• 1409006 Attendence Register - Demo<br>• Oard has been rede<br>• this dashboard, uf<br>the document.     | nd actions.<br>Created user name<br>Actor Philip Mensar<br>Actor Philip Mensar<br>Designed to pre<br>sers can easil          | Created date       Status         175xp302413.4454       Huyregress       Status         175xp302413.4451       Huyregress       Status         ssent all essential information in y access the following:                                                       |
| <ul> <li>Cancelled</li> <li>Drafts</li> <li>Expired</li> <li>Shared with me</li> <li>Rejected</li> <li>Deleted</li> <li>The updated Sigr single, streamline o Documen o The action o The proor</li> </ul>                                                                                                    | 13<br>0<br>10<br>1<br>3<br>niFlow dashbe<br>ed view. From<br>t information.<br>n required on<br>ession of the | a<br>• tene / Documents-Acatecton of al documents.<br>• Document name<br>• 1405006 Explayer Take on Form<br>• 1405005 Attendence Register - Deno<br>• 0 oard has been reden<br>this dashboard, u<br>the document.<br>document.                              | nd actions.<br>Created user name<br>Actor/Philip Monaar<br>Actor/Philip Monaar<br>esigned to pre<br>sers can easil           | Created date     Status       1736p302413.4454     Huynegress     Support       1756p302413.4451     Huynegress     Support       ssent all essential information in y access the following:                                                                     |
| Cancelled<br>Cancelled<br>Cancelled | 13<br>0<br>10<br>1<br>3<br>niFlow dashbu<br>ed view. From<br>t information.<br>n required on<br>ession of the | a<br>• tene / Documents-A collection of all documents.<br>• ID Document name<br>• 1405006 Employee Take on Form<br>• 1405006 Attendence Register - Deno<br>• Oard has been reden<br>this dashboard, u<br>the document.<br>document.<br>Public Sign document | nd actions.                                                                                                    | Created date     Status       1736p3024134454     Huyngmss     Tops J024       1736p3024134451     Huyngmss     Tops J024       sent all essential information in y access the following:                                                                        |

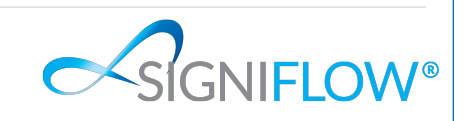

|                                                                                                    |                                                                                                    | Name                                                                                                    | Requested by                                                                                                    | Requested date                                                                                                    | Action required                                                                                                    | Progress                                                                                | Bulk sign                                                                                  | Actions  |
|----------------------------------------------------------------------------------------------------|----------------------------------------------------------------------------------------------------|----------------------------------------------------------------------------------------------------|----------------------------------------------------------------------------------------------------|----------------------------------------------------------------------------------------------------|----------------------------------------------------------------------------------------------------|-----------------------------------------------------------------------------------------|--------------------------------------------------------------------------------------------|----------|
|                                                                                                    | 13141                                                                                                    | AAA - DEMO - NEW FIELDS - Demo Agreement                                                                                                    | Andre Minnaar <andrem@signiflow.com></andrem@signiflow.com>                                                                                                    | 30 Oct 2024 07:06:08                                                                                                    | Fill and Sign                                                                                                    | Step 1 of 1                                                                             |                                                                                            | 2:       |
|                                                                                                    | 13043                                                                                                    | AAA - DEMO - NEW FIELDS - Demo Agreement                                                                                                    | Andre Minnaar <andrem@signiflow.com></andrem@signiflow.com>                                                                                                    | 28 Oct 2024 14:53:47                                                                                                    | Approve                                                                                                    | Step 1 of 1                                                                             |                                                                                            | 2:       |
|                                                                                                    | 9351                                                                                                    | Attendance Register - Demo                                                                                                    | Andre Minnaar <andrem@signiflow.com></andrem@signiflow.com>                                                                                                    | 23 May 2024 11:30:37                                                                                                    | Sign                                                                                                    | Step 1 of 1                                                                             |                                                                                            | 2:       |
|                                                                                                    | 9148                                                                                                    | AAA - DEMO - NEW FIELDS - Demo Agreement                                                                                                    | Andre Minnaar <andrem@signiflow.com></andrem@signiflow.com>                                                                                                    | 14 May 2024 07:42:02                                                                                                    | Fill and Sign                                                                                                    | Step 1 of 1                                                                             |                                                                                            | 2:       |
|                                                                                                    | 8969                                                                                                    | AAA - DEMO - NEW FIELDS - Demo Agreement                                                                                                    | Andre Minnaar <andrem@signiflow.com></andrem@signiflow.com>                                                                                                    | 26 Apr 2024 14:42:27                                                                                                    | Sign                                                                                                    | Step 1 of 1                                                                             |                                                                                            | 2:       |
|                                                                                                    | 8162                                                                                                    | Witness Signing Interim Solution - Investec                                                                                                    | Andre Minnaar <andrem@signiflow.com></andrem@signiflow.com>                                                                                                    | 08 Mar 2024 07:45:04                                                                                                    | Fill and Sign                                                                                                    | Step 1 of 1                                                                             |                                                                                            | [7] :    |
|                                                                                                    | 8082                                                                                                    | AAA - DFMQ - NFW FIFI DS - Demo Agreement                                                                                                    | Andre Minnaar <andrem@signiflow.com></andrem@signiflow.com>                                                                                                    | 04 Mar 2024 14:35:38                                                                                                    | Fill and Sign                                                                                                    | Step 1 of 1                                                                             |                                                                                            | [7] :    |
|                                                                                                    | 0002                                                                                                    |                                                                                                    | Andre Minnen candren@signiferreent                                                                                                    | 0414                                                                                                    | Fill and Cien                                                                                                    | Step 1 of 1                                                                             |                                                                                            | [7] :    |
|                                                                                                    | 8081                                                                                                    | AAA - DEMO - NEW FIELDS - Demo Agreement                                                                                                    | Andre Minnaar < andrem@signitiow.com>                                                                                                    | 04 Mar 2024 14:31:19                                                                                                    | Fill and Sign                                                                                                    | Step 1 of 1                                                                             |                                                                                            |          |
|                                                                                                    | 8018                                                                                                    | AAA - DEMO - NEW FIELDS - Demo Agreement                                                                                                    | Andre Minnaar <andrem@signiflow.com></andrem@signiflow.com>                                                                                                    | 27 Feb 2024 13:21:18                                                                                                    | Fill and Sign                                                                                                    | Step 1 of 2                                                                             |                                                                                            | 4        |
|                                                                                                    | 7828                                                                                                    | Attendance Register - Demo                                                                                                    | Andre Minnaar <andrem@signiflow.com></andrem@signiflow.com>                                                                                                    | 09 Feb 2024 17:11:56                                                                                                    | Sign                                                                                                    | Step 1 of 1                                                                             |                                                                                            | 2:       |
|                                                                                                    | 7815                                                                                                    | AAA - DEMO - NEW FIELDS - Demo Agreement                                                                                                    | Andre Minnaar <andrem@signiflow.com></andrem@signiflow.com>                                                                                                    | 08 Feb 2024 11:48:37                                                                                                    | Fill and Sign                                                                                                    | Step 1 of 1                                                                             |                                                                                            | 2:       |
|                                                                                                    | 7808                                                                                                    | AAA - DEMO - NEW FIELDS - Demo Agreement                                                                                                    | Andre Minnaar <andrem@signiflow.com></andrem@signiflow.com>                                                                                                    | 08 Feb 2024 10:18:57                                                                                                    | Fill and Sign                                                                                                    | Step 1 of 1                                                                             |                                                                                            | 2:       |
|                                                                                                    | 7622                                                                                                    | AAA - DEMO - NEW FIELDS - Demo Agreement                                                                                                    | Andre Minnaar <andrem@signiflow.com></andrem@signiflow.com>                                                                                                    | 26 Jan 2024 08:12:32                                                                                                    | Fill and Sign                                                                                                    | Step 1 of 1                                                                             |                                                                                            | 2:       |
|                                                                                                    | 7428                                                                                                    | Master Services Agreement V5 12122023                                                                                                    | Andre Minnaar <andrem@signiflow.com></andrem@signiflow.com>                                                                                                    | 15 Jan 2024 12:19:53                                                                                                    | Fill and Sign                                                                                                    | Step 1 of 2                                                                             |                                                                                            | 2:       |
|                                                                                                    | 7077                                                                                                    | Attondanco. Posictor Dama                                                                                                    | Andro Minnaar candrom Ocioniflow com                                                                                                    | 00 100 2024 00:22:20                                                                                                    | Fill and Approva                                                                                                    |                                                                                         |                                                                                            | FZ :     |
| •                                                                                                    | ∽Bu                                                                                                    | Ik actions: Users are                                                                                                    | e now able to bulk                                                                                                    | sign a docume                                                                                                    | nt from the c                                                                                                    | ashboard i                                                                              | nstead of h                                                                                | avina    |
| _                                                                                                    | ope<br>bA 🥆                                                                                                   | en the document ind<br>ditional actions: Use                                                                                                    | ividually.<br>ers can open and (                                                                                                    | download docu                                                                                                    | ments from                                                                                                    | the dashbo                                                                              | ard.                                                                                       |          |
| •                                                                                                    | ope<br>∽Ad<br>∽Th<br>dej                                                                                      | en the document ind<br>ditional actions: Use<br>ese features are ge<br>pending on whether                                                                                                    | ividually.<br>ers can open and o<br>nerally available a<br>you're working wit                                                                                                    | download docu<br>across all optio<br>h documents or                                                                                                    | ments from<br>ns within Si<br>r portfolios.                                                                                                 | the dashbo<br>gniFlow, w                                                                | ard.<br>ith slight va                                                                      | ariatior |
| •                                                                                                    | ope<br>∽Ad<br>∽The<br>dej                                                                                     | en the document ind<br>ditional actions: Use<br>ese features are ge<br>pending on whether                                                                                                    | ividually.<br>ers can open and o<br>nerally available a<br>you're working wit                                                                                                    | download docur<br>across all optio<br>h documents or<br>Requested date                                                                                                    | ments from<br>ns within Si<br>r portfolios.                                                                                                 | the dashbo<br>gniFlow, w                                                                | ard.<br>ith slight va                                                                      | Actions  |
| c<br>c                                                                                                    | Ope<br>Ad<br>The<br>de<br>10                                                                                  | en the document ind<br>ditional actions: Use<br>ese features are ge<br>pending on whether<br>Name<br>AAA-DEMO-NEW FIELDS- Demo Agreement                                                                                                    | ividually.<br>ers can open and o<br>nerally available a<br>you're working wit<br>Requested by<br>Andre Minnaar <andrem@signiflow.com></andrem@signiflow.com>                                                                                                    | download docur<br>across all optio<br>h documents or<br>Requested date                                                                                                    | ments from<br>ns within Si<br>r portfolios.<br>Action required<br>Fill and Sign                                                             | the dashbo<br>gniFlow, w<br>Progress                                                    | ard.<br>ith slight va                                                                      | Actions  |
| •                                                                                                    | Ope<br>Ad<br>The<br>de<br>ID<br>13565                                                                         | en the document ind<br>ditional actions: Use<br>ese features are ge<br>pending on whether<br>Name<br>AAA-DEMO-NEW FIELDS-Demo Agreement<br>D Audit log Workflow in                                                                                                    | ividually.<br>ers can open and c<br>nerally available a<br>you're working wit<br>Requested by<br>Andre Minnaar <andrem@signiflow.com><br/>formation</andrem@signiflow.com>                                                                                                    | download docur<br>across all optio<br>h documents or<br>Requested date                                                                                                    | ments from<br>ns within Si<br>r portfolios.<br>Action required<br>Fill and Sign                                                             | the dashbo<br>gniFlow, w<br>Progress                                                    | ard.<br>ith slight va                                                                      | Actions  |
| 0                                                                                                    | Ad<br>Ad<br>Thu<br>dej<br>13565<br>Preview                                                                    | en the document ind<br>ditional actions: Use<br>ese features are ge<br>pending on whether<br>Name<br>AAA-DEMO-NEW FIELDS-Demo Agreement<br>D Audit log • Workflow in<br>r each document w<br>hancements. These<br>tailed information, p<br>ions.                                                                                                    | ividually.<br>ers can open and on<br>nerally available a<br>you're working wit<br>Requested by<br>Andre Minnaar «andrem@signiflow.com»<br>formation & Geolocation<br>within the system<br>are designed to<br>particularly about                                                                                                    | download docur<br>across all optio<br>h documents or<br>Requested date<br>13 Nov 2024 09:33:24                                                                                | ments from<br>ns within Si<br>r portfolios.<br>Action required<br>Fill and Sign<br>n into the<br>who create<br>s status an                  | the dashbo<br>gniFlow, w<br>Progress<br>Step1of1<br>document<br>ed the doc<br>d any com | ard.<br>ith slight va<br>Bulksign<br>reveals ac<br>suments wi<br>spleted or                | Actions  |
|                                                                                                    | Ad<br>Ad<br>Thu<br>de<br>13565<br>Preview<br>Fol<br>enl<br>del<br>act                                         | en the document ind<br>ditional actions: Use<br>ese features are ge<br>pending on whether<br>Name<br>AAA-DEMO-NEW FIELDS-Demo Agreement<br>Daudit log Workflow in<br>r each document whancements. These<br>tailed information, p<br>tions.                                                                                                    | ividually.<br>ers can open and on<br>nerally available a<br>you're working wit<br>Requested by<br>Andre Minnaar <andrem@signiflow.com><br/>formation @ Geolocation<br/>within the system<br/>are designed to<br/>particularly about</andrem@signiflow.com>                                                                                                    | download docur<br>across all optio<br>h documents or<br>Requested date<br>13 Nov 2024 09:33:24                                                                                | ments from<br>ns within Si<br>r portfolios.<br>Action required<br>Fill and Sign<br>n into the<br>who create<br>s status an                  | the dashbo<br>gniFlow, w<br>Progress<br>step1of1<br>document<br>ed the doc<br>d any com | ard.<br>ith slight va<br>Bulksign<br>reveals ac<br>suments wi<br>opleted or                | Actions  |
|                                                                                                    | Opt<br>Ad<br>Thu<br>de<br>13565<br>Preview<br>FO<br>enl<br>det<br>act<br>250875                               | en the document ind<br>ditional actions: Use<br>ese features are ge<br>pending on whether<br>Name<br>AAA-DEMO-NEW FIELDS-Demo Agreement<br>D Audit log Workflow in<br>r each document whancements. These<br>tailed information, p<br>ions.<br>Attendance Register - Demo                                                                                                    | ividually.<br>ers can open and on<br>nerally available a<br>you're working wit<br>Requested by<br>Andre Minnar <andrem@signiflow.com><br/>formation</andrem@signiflow.com>                                                                                                    | download docur<br>across all optio<br>h documents or<br>Requested date<br>13 Nov 2024 09:33:24<br>h, drilling down<br>provide users<br>the document!                          | ments from<br>ns within Si<br>r portfolios.<br>Action required<br>Fill and Sign<br>n into the<br>who create<br>s status an                  | the dashbo<br>gniFlow, w<br>Progress<br>Step1of1<br>document<br>ed the doc<br>d any com | ard.<br>ith slight va<br>Bulksign<br>reveals ac<br>suments wi<br>opleted or                | Actions  |
| <ul> <li></li> <li></li> <li>12</li> <li></li> </ul>                                                                                                    | Ad<br>Ad<br>Thu<br>de<br>13565<br>Preview<br>250875<br>Preview                                                | en the document ind<br>ditional actions : Use<br>ese features are ge<br>pending on whether<br>Name<br>AAA-DEMO-NEW FIELDS- Demo Agreement<br>D Audit log Workflow in<br>r each document w<br>hancements. These<br>tailed information, p<br>tions.<br>Attendance Register - Demo                                                                                                 | Andre Phillip Minnaar<br><a href="https://www.andrewgi.gov/complexity.com">and complexity.com</a>                                                                                                    | download docur<br>across all optio<br>h documents or<br>Requested date<br>13 Nov 2024 09:33:24                                                                                | ments from<br>ns within Si<br>r portfolios.<br>Action required<br>Fill and Sign<br>n into the<br>who create<br>s status an<br>Fill and Sign | the dashbo<br>gniFlow, w<br>Progress<br>Step1of1<br>document<br>ed the doc<br>d any com | ard.<br>ith slight va<br>Bulksign<br>reveals ac<br>uments wi<br>npleted or                 | Actions  |
| <ul> <li></li> <li></li> <li><td>ope<br/>Ad<br/>The<br/>de<br/>13565<br/>Preview<br/>Fol<br/>enl<br/>del<br/>act<br/>250875<br/>Preview</td><td>en the document ind<br/>ditional actions: Use<br/>ese features are ge<br/>pending on whether<br/>Name<br/>AAA-DEMO-NEWFIELDS-DemoAgreement<br/>Datit log Workflow in<br/>r each document w<br/>hancements. These<br/>tailed information, p<br/>tions.<br/>Attendance Register - Demo</td><td>ividually.<br/>ers can open and concerning available a you're working with a you're working with a system are designed to particularly about andremesigniflow.com&gt;</td><td>download docur<br/>across all optio<br/>h documents or<br/>Requested date<br/>13 Nov 2024 09:33:24</td><td>ments from<br/>ns within Si<br/>r portfolios.<br/>Action required<br/>Fill and Sign<br/>n into the<br/>who create<br/>s status an<br/>Fill and Sign</td><td>the dashbo<br/>gniFlow, w<br/>Progress<br/>step1of1<br/>document<br/>ed the doc<br/>d any com</td><td>ard.<br/>ith slight va<br/>Bulksign<br/>reveals ac<br/>suments wi<br/>opleted or</td><td>Actions</td></li></ul> | ope<br>Ad<br>The<br>de<br>13565<br>Preview<br>Fol<br>enl<br>del<br>act<br>250875<br>Preview                   | en the document ind<br>ditional actions: Use<br>ese features are ge<br>pending on whether<br>Name<br>AAA-DEMO-NEWFIELDS-DemoAgreement<br>Datit log Workflow in<br>r each document w<br>hancements. These<br>tailed information, p<br>tions.<br>Attendance Register - Demo                                                                                                    | ividually.<br>ers can open and concerning available a you're working with a you're working with a system are designed to particularly about andremesigniflow.com>                                                                                                    | download docur<br>across all optio<br>h documents or<br>Requested date<br>13 Nov 2024 09:33:24                                                                                | ments from<br>ns within Si<br>r portfolios.<br>Action required<br>Fill and Sign<br>n into the<br>who create<br>s status an<br>Fill and Sign | the dashbo<br>gniFlow, w<br>Progress<br>step1of1<br>document<br>ed the doc<br>d any com | ard.<br>ith slight va<br>Bulksign<br>reveals ac<br>suments wi<br>opleted or                | Actions  |
|                                                                                                    | Add<br>Add<br>Thu<br>dej<br>13565<br>Preview<br>Preview<br>250875<br>Preview                                  | en the document ind<br>ditional actions : Use<br>ese features are ge<br>pending on whether<br>Name<br>AAA-DEMO-NEW FIELDS- Demo Agreement<br>D Audit log @ Workflow in<br>r each document w<br>hancements. These<br>tailed information, p<br>tions.<br>Attendance Register - Demo (2)                                                                                           | ividually.<br>ers can open and c<br>nerally available a<br>you're working wit<br>Requested by<br>Andre Minnaar <andrem@signiflow.com><br/>formation @ Geolocation<br/>Within the system<br/>are designed to<br/>particularly about<br/>Andre'PhillipMinnaar<br/><andrem@signiflow.com><br/>formation @ Geolocation</andrem@signiflow.com></andrem@signiflow.com>                                                                                                    | download docur<br>across all optio<br>h documents or<br>Requested date<br>13 Nov 2024 09:33:24                                                                                | ments from<br>ns within Si<br>r portfolios.<br>Action required<br>Fill and Sign<br>n into the<br>who create<br>s status an<br>Fill and Sign | the dashbo<br>gniFlow, w<br>Progress<br>Step1of1<br>document<br>ed the doc<br>d any com | ard.<br>ith slight va<br>Bulksign<br>reveals ac<br>cuments wi<br>opleted or                | Actions  |
|                                                                                                    | Add<br>Add<br>Thu<br>dej<br>13565<br>Preview<br>250875<br>Preview                                             | en the document ind<br>ditional actions : Use<br>ese features are ge<br>pending on whether<br>Name<br>AAA-DEMO-NEW FIELDS- Demo Agreement<br>I D Audit log O Workflow in<br>thancements. These<br>tailed information, p<br>ions.<br>Attendance Register - Demo C                                                                                                    | ividually.<br>ers can open and on<br>nerally available a<br>you're working wit<br>Requested by<br>Andre Minnaar «andrem@signiflow.com»<br>formation & Geolocation<br>Within the system<br>are designed to<br>particularly about                                                                                                    | download docur<br>across all optio<br>h documents or<br>Requested date<br>13 Nov 2024 09:33:24                                                                                | ments from ins within Sir portfolios.<br>Action required<br>Fill and Sign                                                                   | the dashbo<br>gniFlow, w<br>Progress<br>Step1of1<br>document<br>ed the doc<br>d any com | ard.<br>ith slight va<br>Bulksign<br>reveals ac<br>cuments win<br>pleted or                | Actions  |
|                                                                                                    | Oprovide Add Add Add Add Add Add Add Add Add A                                                                | en the document ind<br>ditional actions: Use<br>ese features are ge<br>pending on whether<br>Name<br>AAA-DEMO-NEWFIELDS-Demo Agreement<br>Datit log Workflow in<br>r each document we<br>hancements. These<br>tailed information, p<br>tions.<br>Attendance Register - Demo P                                                                                                   | ividually.<br>ers can open and concerning with a vailable a you're working with a concerning with a concerning with a concerning of the system are designed to conticularly about a concerning of the concerning of the concerning of t                                                                                                    | download docur<br>across all optio<br>h documents or<br>Requested date<br>13 Nov 2024 09:33:24                                                                                | ments from ins within Sir portfolios.<br>Action required<br>Fill and Sign                                                                   | the dashbo<br>gniFlow, w<br>Progress<br>Step1of1<br>document<br>ed the doc<br>d any com | ard.<br>ith slight va<br>Bulksign<br>reveals ac<br>uments wi<br>opleted or                 | Actions  |
|                                                                                                    | Opf<br>Ad<br>Ad<br>Thi<br>de<br>13565<br>Preview<br>Fol<br>enl<br>def<br>act<br>250875<br>Preview             | en the document ind<br>ditional actions : Use<br>ese features are ge<br>pending on whether<br>Name<br>AAA-DEMO-NEWFIELDS-Demo Agreement<br>© Audit log • Workflow in<br>r each document w<br>hancements. These<br>tailed information, p<br>ions.<br>Attendance Register - Demo @<br>Morkflow in<br>ance Register - Demo @                                                       | ividually.<br>ers can open and on<br>nerally available a<br>you're working with<br>Requested by<br>Andre Minnaar <andrem@signiflow.com><br/>formation &amp; Geolocation<br/>within the system<br/>are designed to<br/>particularly about<br/>Andre Phillip Minnaar<br/><andrem@signiflow.com><br/>formation &amp; Geolocation<br/>CLOCW®<br/>TER<br/>documents directl</andrem@signiflow.com></andrem@signiflow.com>                                                                                                    | download docur<br>across all optio<br>h documents or<br>Requested date<br>13 Nov 2024 09:33:24<br>n, drilling down<br>provide users<br>the document's<br>01 Feb 2024 15:36:19 | ments from ins within Sir portfolios.<br>Action required<br>Fill and Sign                                                                   | the dashbo<br>gniFlow, w<br>Progress<br>step1of1<br>document<br>ed the doc<br>d any com | ard.<br>ith slight va<br>Bulksign<br>reveals ac<br>uments win<br>pleted or<br>ected in the | Actions  |
| с<br>с<br>с<br>с<br>с                                                                                                    | Opreview<br>Add<br>Thr<br>dej<br>13565<br>Preview<br>Fol<br>enl<br>del<br>act<br>250875<br>Preview<br>Attenda | en the document ind<br>ditional actions : Use<br>ese features are ge<br>pending on whether<br>Name<br>AAA - DEMO - NEW FIELDS - Demo Agreement<br>I D Audit log I Workflow in<br>r each document W<br>hancements. These<br>tailed information, p<br>ions.<br>Attendance Register - Demo D<br>D Audit log I Workflow in<br>Ince Register - Demo D<br>COCOCIE<br>ATTENDANCE REGIS | ividually.<br>ers can open and on<br>nerally available a<br>you're working with<br>Requested by<br>Andre Minnaar <andrem@signiflow.com><br/>formation &amp; Geolocation<br/>within the system<br/>are designed to<br/>particularly about<br/>Andre Phillip Minnaar<br/><a and="" dref="" system<br="" the="">are designed to<br/>particularly about<br/>formation &amp; Geolocation<br/>formation &amp; Geolocation<br/>form</a></andrem@signiflow.com> | download docur<br>across all optio<br>h documents or<br>Requested date<br>13 Nov 2024 09:33:24<br>n, drilling down<br>provide users<br>the document's<br>01 Feb 2024 15:36:19 | ments from ins within Sir portfolios.<br>Action required<br>Fill and Sign<br>n into the who creates status an<br>Fill and Sign              | the dashbo<br>gniFlow, w<br>Progress<br>step1of1<br>document<br>ed the doc<br>d any com | ard.<br>ith slight va<br>Bulksign<br>reveals ac<br>uments win<br>pleted or<br>ected in the | Actions  |

|                                                                                                    | ance Register - Demo       | Andre'Phillip I                                                                                | Minnaar <andrem@signiflow.com></andrem@signiflow.com>                  | 01 Feb 2024 15:36:19                                                                                                    | Ľ                                                                                                    | Ŧ                                                                                                    | Step 1 of 1         |
|----------------------------------------------------------------------------------------------------|----------------------------|------------------------------------------------------------------------------------------------|------------------------------------------------------------------------|----------------------------------------------------------------------------------------------------|----------------------------------------------------------------------------------------------------|----------------------------------------------------------------------------------------------------|---------------------|
| Preview                                                                                                    | Audit log                  | Workflow information                                                                           | 🔹 Geolocation                                                          |                                                                                                    |                                                                                                    |                                                                                                    |                     |
| Search                                                                                                    |                            | Download audit 🗸 🗸                                                                             |                                                                        |                                                                                                    |                                                                                                    | C                                                                                                    | Raw view            |
| Sign D                                                                                                    | ocument Andre'Phillip M    | linnaar                                                                                        |                                                                        |                                                                                                    |                                                                                                    |                                                                                                    |                     |
| 01 Feb 2024<br>15:36:19 Docum                                                                                                    | nent uploaded Andre'Phil   | llip Minnaar                                                                                   |                                                                        |                                                                                                    |                                                                                                    |                                                                                                    |                     |
| (UTC+02:00)<br>01 Feb 2024<br>15:37:39 Docum                                                                                                    | nent initiated Andre'Phill | ip Minnaar                                                                                     |                                                                        |                                                                                                    |                                                                                                    |                                                                                                    |                     |
| (UTC+02:00)<br>01 Feb 2024 ③                                                                                                    | pent viewed Andre'Philli   | n Minnaar                                                                                      |                                                                        |                                                                                                    |                                                                                                    |                                                                                                    |                     |
| (UTC+02:00)<br>01 Feb 2024                                                                                                    |                            |                                                                                                |                                                                        |                                                                                                    |                                                                                                    |                                                                                                    |                     |
| 15:37:51 Workt<br>(UTC+02:00)                                                                                                    | low email sent Andre'Phi   | illip Minnaar                                                                                  |                                                                        |                                                                                                    |                                                                                                    |                                                                                                    |                     |
|                                                                                                    |                            |                                                                                                |                                                                        |                                                                                                    |                                                                                                    |                                                                                                    |                     |
|                                                                                                    | n viow th                  | o documont's                                                                                   | s audit log at a                                                       | specific point in time :                                                                                                    | and downloc                                                                                                    |                                                                                                    | ny if nor           |
|                                                                                                    |                            |                                                                                                | s addit log at a                                                       |                                                                                                    |                                                                                                    |                                                                                                    | pynnet              |
| ~ 1250875 Attend                                                                                                    | lance Register - Demo      | Andre'Phillip I                                                                                | Minnaar <andrem@signiflow.com></andrem@signiflow.com>                  | 01 Feb 2024 15:36:19                                                                                                    |                                                                                                    | *                                                                                                    | Step 1 of 1         |
| Preview                                                                                                    | 🔊 Audit log                | Workflow information                                                                           | 🕼 Geolocation                                                          |                                                                                                    |                                                                                                    |                                                                                                    |                     |
| Document:<br>Attendance Register - Demo                                                                                                    | (1250875)                  |                                                                                                |                                                                        |                                                                                                    |                                                                                                    |                                                                                                    |                     |
| Requested by:<br>Andre'Phillip Minnaar on 2/1                                                                                                    | 1/2024 1:36:19 PM          |                                                                                                |                                                                        |                                                                                                    |                                                                                                    |                                                                                                    |                     |
| Auto remind:<br>No                                                                                                    |                            |                                                                                                |                                                                        |                                                                                                    |                                                                                                    |                                                                                                    |                     |
| Auto expire:<br>No                                                                                                    |                            |                                                                                                |                                                                        |                                                                                                    |                                                                                                    |                                                                                                    |                     |
|                                                                                                    |                            |                                                                                                |                                                                        |                                                                                                    |                                                                                                    |                                                                                                    |                     |
|                                                                                                    |                            |                                                                                                |                                                                        |                                                                                                    |                                                                                                    |                                                                                                    |                     |
|                                                                                                    |                            |                                                                                                |                                                                        |                                                                                                    |                                                                                                    |                                                                                                    |                     |
|                                                                                                    |                            |                                                                                                |                                                                        |                                                                                                    |                                                                                                    |                                                                                                    |                     |
|                                                                                                    | flow info                  | rmation can l                                                                                  | he displayed                                                           |                                                                                                    |                                                                                                    |                                                                                                    |                     |
|                                                                                                    |                            |                                                                                                |                                                                        |                                                                                                    |                                                                                                    |                                                                                                    |                     |
|                                                                                                    |                            |                                                                                                | be displayed.                                                          |                                                                                                    |                                                                                                    |                                                                                                    |                     |
| ~ 1261266 A                                                                                                    | AA - DEMO - NEW FIELD      | DS - Demo Agreement Andre'Ph                                                                   | illip Minnaar <andrem@signiflow.com></andrem@signiflow.com>            | 14 Feb 2024 16:50:44                                                                                                    |                                                                                                    |                                                                                                    | £ 0                 |
| <ul> <li>✓ 1261266</li> <li>▲ Preview</li> </ul>                                                                                                    | AA - DEMO - NEW FIELD      | OS - Demo Agreement Andre'Ph                                                                   | illip Minnaar <andrem@signiflow.com></andrem@signiflow.com>            | 14 Feb 2024 16:50:44                                                                                                    |                                                                                                    |                                                                                                    | <b>ž</b> – –        |
| <ul> <li>1261266</li> <li>A</li> <li>Preview</li> <li>Recipients Information</li> </ul>                                                                                                    | AA - DEMO - NEW FIELD      | OS- Demo Agreement Andre'Ph                                                                    | illip Minnaar <andrem@signiflow.com></andrem@signiflow.com>            | 14 Feb 2024 16:50:44                                                                                                    |                                                                                                    | Nerine .                                                                                                    | ± ā                 |
| <ul> <li>1261266 A</li> <li>Preview</li> <li>Recipients Information</li> <li>Andre Phillip Mir<br/>andrem Signific</li> </ul>                                                                                                    | AA - DEMO - NEW FIELD      | DS - Demo Agreement Andre Ph                                                                   | illip Minnaar <andrem@signiflow.com></andrem@signiflow.com>            | 14 Feb 2024 16:50:44                                                                                                    | onsulting & ppment Holdings                                                                                                    | Menne St. The Buzz                                                                                                    | ± 1                 |
| <ul> <li>1261266 A</li> <li>Preview</li> <li>Recipients Information</li> <li>Andre Phillip Mil<br/>andrem@signifio</li> </ul>                                                                                                    | AA - DEMO - NEW FIELD      | DS - Demo Agreement Andre'Ph                                                                   | illip Minnar <andrem@signiflow.com></andrem@signiflow.com>             | 14 Feb 2024 16:50:44                                                                                                    | onsulting & opment Holdings                                                                                                    | The Buzz<br>shopping Centre<br>Shopping Centre                                                                                                    | ± î                 |
| <ul> <li>1261266 A</li> <li>Preview</li> <li>Recipients Information</li> <li>Andre Phillip Mir<br/>andrem@signific</li> </ul>                                                                                                    | AA - DEMO - NEW FIELD      | DS- Demo Agreement Andre Ph<br>Workflow information                                            | illip Minnaar <andrem@signiffow.com></andrem@signiffow.com>            | 14 Feb 2024 16:50:44                                                                                                    | onsulting &<br>ppment Holdings S<br>South Africa                                                                                                    | The Buzz<br>Shopping entry<br>Shopping multi<br>TICAL HQ                                                                                                    | ± ī                 |
| <ul> <li>✓ 1261266 A</li> <li>④ Preview</li> <li>Recipients Information</li> <li>Andre Phillip Min<br/>andrem@signific</li> </ul>                                                                                                    | AA - DEMO - NEW FIELD      | DS - Demo Agreement Andre Ph<br>Workflow information                                           | illip Minnaar <andrem@signiflow.com></andrem@signiflow.com>            | 14 Feb 2024 16:50:44                                                                                                    | onsulting &<br>priment Holdings<br>South Africa                                                                                                    | The Buzz<br>hopping mail<br>TICAL HQ<br>d Drive-Thru<br>d's Douglas d<br>d Drive-Thru<br>thanburger 's d                                                                                                    | ά π                 |
| <ul> <li>1261266 A</li> <li>Preview</li> <li>Recipients Information</li> <li>Andre Phillip Mir<br/>andrem@signific</li> </ul>                                                                                                    | AA - DEMO - NEW FIELD      | DS-Demo Agreement Andre Ph                                                                     | illip Minnaar <andrem@signiflow.com></andrem@signiflow.com>            | 14 Feb 2024 16:50:44                                                                                                    | onsulting &<br>ppment Holdings<br>South Africa<br>TG Tracking<br>South Africa                                                                                                    | C<br>Manual<br>Manual<br>Man                                                                                                    | ± n                 |
| <ul> <li>✓ 1261266 A</li> <li>④ Preview</li> <li>Recipients Information</li> <li>Andre Phillip Mit andrem@signific</li> </ul>                                                                                                    | AA - DEMO - NEW FIELD      | DS-Demo Agreement Andre'Ph                                                                     | illip Minnar <andrem@signiflow.com></andrem@signiflow.com>             | 14 Feb 2024 16:50:44                                                                                                    | onsulting &<br>prment Holdings<br>South Africa                                                                                                    | TICAL HQ<br>Douglas<br>TICAL HQ<br>hop<br>Map data exco                                                                                                    |                     |
| <ul> <li>1261266 A</li> <li>Preview</li> <li>Recipients Information</li> <li>Andre Phillip Mir<br/>andrem@signific</li> </ul>                                                                                                    | AA - DEMO - NEW FIELD      | DS-Demo Agreement Andre Ph                                                                     | illip Minnaar <andrem@signiflow.com></andrem@signiflow.com>            | 14 Feb 2024 16:50:44                                                                                                    | onsulting & spreet Holdings                                                                                                    | The Buzz<br>The Buzz<br>Chooping mail<br>Control<br>Stopping mail<br>Control<br>Manuary<br>Manuary |                     |
|                                                                                                    | AA - DEMO - NEW FIELD      | S-Demo Agreement Andre Ph<br>Workflow information S are enable                                 | ed, a map sho                                                          | 14 Feb 2024 16:50:44                                                                                                    | onsulting & another the second second | Canter and a second                                                                                                    | A Afrigis (Phy) Ltd |
| <ul> <li>1261266 A</li> <li>Preview</li> <li>Recipients Information</li> <li>AndreiPhillip Mir<br/>andremissignific</li> <li>AndreiPhillip Mir<br/>andremissignific</li> </ul>                                                                                                    | n setting:                 | S-Demo Agreement AndrePh<br>Workflow information                                               | ed, a map show                                                         | 14 Feb 2024 16:50:44                                                                                                    | onsulting &<br>primet Holdings<br>South Africa<br>TG Tracking<br>TG Tracking<br>Son at that s                                                                                                    | The Buzz<br>Proceedings of the second<br>proceedings of the second<br>the second of the second<br>the second of the second<br>the second of the second<br>the second of the second<br>the second of the second of the second<br>the second of the second of the second o                                                                                                    | A ATIGIS (Py) Ltd   |
| <ul> <li>1261266 A</li> <li>Preview</li> <li>Recipients Information</li> <li>AndrePhillip Min andrem@signific</li> <li>Andrem@signific</li> <li>Andrem@signific</li> </ul>                                                                                                    | AA - DEMO - NEW FIELD      | S-Demo Agreement Andre Ph<br>Workflow information<br>s are enable<br>Availal                   | ed, a map show                                                         | the 2024 16:50:44                                                                                                    | onsulting & another and the second second se | Construction of the second second sec                                                                                                    | A Africis (Py) Ltd  |
| <ul> <li>1261266 A</li> <li>Preview</li> <li>Recipients Information</li> <li>AndrerPhillip Mir<br/>andrem@signific</li> </ul>                                                                                                    | n setting:                 | S-Demo Agreement Andre Ph<br>Workflow information<br>S are enable<br>Availal                   | ed, a map show                                                         | the 2024 16:50:44                                                                                                    | onsulting & poment Holdings<br>South Africa<br>TG Tracking                                                                                                    | TicALHO<br>Bonyen Hanburger's                                                                                                    | A Africis (Py) Ltd  |
| <ul> <li>1261266 A</li> <li>Preview</li> <li>Recipients Information</li> <li>ArdrerPhillip Millip Millip</li></ul> | AA - DEMO - NEW FIELD      | S-Demo Agreement Andre Ph<br>Workflow information<br>S are enable<br>Availal                   | ed, a map show                                                         | the board to show the state of the show the state of the state of the show the show  | onsulting &<br>priment Holdings<br>South Africa<br>T G Tracking<br>o T G Tracking                                                                                                    | TICAL HQ<br>Dependent excort<br>Manual data excort<br>Dependent excort<br>Dependent excort<br>Dependent excort<br>Dependent excort<br>Dependent excort                                                                                                    | A Africis (Py) Ltd  |
| <ul> <li>1261266 A</li> <li>Preview</li> <li>Recipients Information</li> <li>AndrerPhillip Mir<br/>andrem@signific</li> </ul>                                                                                                    | AA - DEMO - NEW FIELD      | S-Demo Agreement Andre Ph<br>• Workflow information<br>s are enable<br>Availal                 | ed, a map show<br>ble document                                         | the 2024 16:50:44                                                                                                    | onsulting & spread of the second second seco | The Buzz<br>incorrection Control<br>Incorrection<br>Incorrection                                                                                                    | A ARTICIS (Py) LU   |
| <ul> <li>1261266 A</li> <li>Preview</li> <li>Recipients Information</li> <li>AndrePhillip Mile Mile andrem@signific</li> <li>If location displayed</li> </ul>                                                                                                    | n setting                  | S-Demo Agreement AndrePh<br>Workflow information<br>S are enable<br>Availal                    | ed, a map show<br>ble document                                         | the boost of the second second | onsulting &<br>prment Holdings<br>South Africa<br>T G Tracking<br>on at that s                                                                                                    | TCAL HQ<br>Drog Courses<br>TICAL HQ<br>Drog Courses<br>TICAL HQ<br>Drog Courses<br>T                                                                                                    | A Africis (Py) Ltd  |
| <ul> <li>1261266 A</li> <li>Preview</li> <li>Recipients Information</li> <li>Andre Phillip Min<br/>andrem@signific</li> <li>If location<br/>displayed</li> </ul>                                                                                                    | AA - DEMO - NEW FIELD      | S-Demo Agreement Andre Ph<br>• Workflow information<br>s are enable<br>Availal<br>uments are c | ed, a map show<br>ble document<br>7777 of 1200 doo<br>displayed in a k | the boot of the second second  | onsulting & some of the second second | Contraction of the second second seco                                                                                                    | A ARGIS (Py) LU     |
| <ul> <li>1261266 A</li> <li>Preview</li> <li>Recipients Information</li> <li>Andrem@signification</li> <li>If location displayed</li> </ul>                                                                                                    | AA - DEMO - NEW FIELD      | S-Demo Agreement Andre Ph<br>Workflow information<br>s are enable<br>Availal<br>uments are c   | ed, a map show<br>ble document<br>777 of 1200 doo<br>displayed in a k  | the 2024 16:50:44                                                                                                    | onsulting & onsulting & south Africa                                                                                                    | C<br>The Buzz<br>thopsing Centres<br>TICAL HO<br>Down How<br>White date account<br>Composition of the Composition<br>Composition of the Composition<br>Composition<br>Compositio                                                                                                    | A Ariois (Py) Ltd   |
| <ul> <li>1261266 A</li> <li>Preview</li> <li>Recipients Information</li> <li>ArdrerPhillip Min<br/>andrem@signific</li> <li>If location<br/>displayed</li> </ul>                                                                                                    | AA - DEMO - NEW FIELD      | S-Demo Agreement Andre Ph<br>• Workflow information<br>s are enable<br>Availal<br>uments are c | ed, a map show<br>ble document<br>777 of 1200 doo<br>displayed in a k  | the 2024 16:50:44                                                                                                    | onsulting & and a second second secon | C                                                                                                    | A ARIGIS (Phy) Las  |
| <ul> <li>1261266 A</li> <li>Preview</li> <li>Recipients Information</li> <li>Andrei Phillip Mir<br/>andremissignific</li> <li>If location<br/>displayeed</li> </ul>                                                                                                    | AA - DEMO - NEW FIELD      | S-Demo Agreement Andre Ph<br>• Workflow information<br>s are enable<br>Availal<br>uments are c | ed, a map show<br>ble document<br>777 of 1200 doo<br>displayed in a k  | the 2024 16:50:44                                                                                                    | onsulting & south Africa                                                                                                    | TicAL HO<br>Douglas<br>TicAL HO<br>Douglas<br>Onver-Tina<br>United Days and<br>United Days and<br>United                                                                                                    | A Arrists (Py) Ltd  |
| <ul> <li>1261266 A</li> <li>Preview</li> <li>Recipients Information</li> <li>ArdrerPhillip Min<br/>andrem@signific</li> <li>If location<br/>displayed</li> </ul>                                                                                                    | AA - DEMO - NEW FIELD      | s are enable<br>Availal                                                                        | ed, a map show<br>ble document<br>777 of 1200 doo<br>displayed in a b  | the 2024 16:50:44                                                                                                    | onsulting &<br>south Africa<br>TG Tracking                                                                                                    | C .                                                                                                    | A Africis (Py) Ltd  |
| <ul> <li>1261266 A</li> <li>Preview</li> <li>Recipients Information</li> <li>Andrei Phillip Mir<br/>andrem Bisignific</li> <li>If location<br/>displayeed</li> </ul>                                                                                                    | AA - DEMO - NEW FIELD      | S-Demo Agreement Andre Ph<br>• Workflow information<br>s are enable<br>Availal<br>uments are c | ed, a map show<br>ble document<br>7777 of 1200 doo<br>displayed in a b | the 2024 16:50:44                                                                                                    | onsulting & south Africa                                                                                                    | Contraction of the second second seco                                                                                                    | A ARTICIS (Pty) L   |
| <ul> <li>1261266 A</li> <li>Preview</li> <li>Recipients Information</li> <li>Andrem@signific</li> <li>If location displayed</li> </ul>                                                                                                    | AA - DEMO - NEW FIELD      | s are enable<br>Availal                                                                        | ed, a map show<br>ble document<br>777 of 1200 doo<br>displayed in a k  | the 2024 16:50:44                                                                                                    | onsulting &<br>South Africa<br>To Tracking                                                                                                    | C                                                                                                    | A Africis (Py) Ltd  |

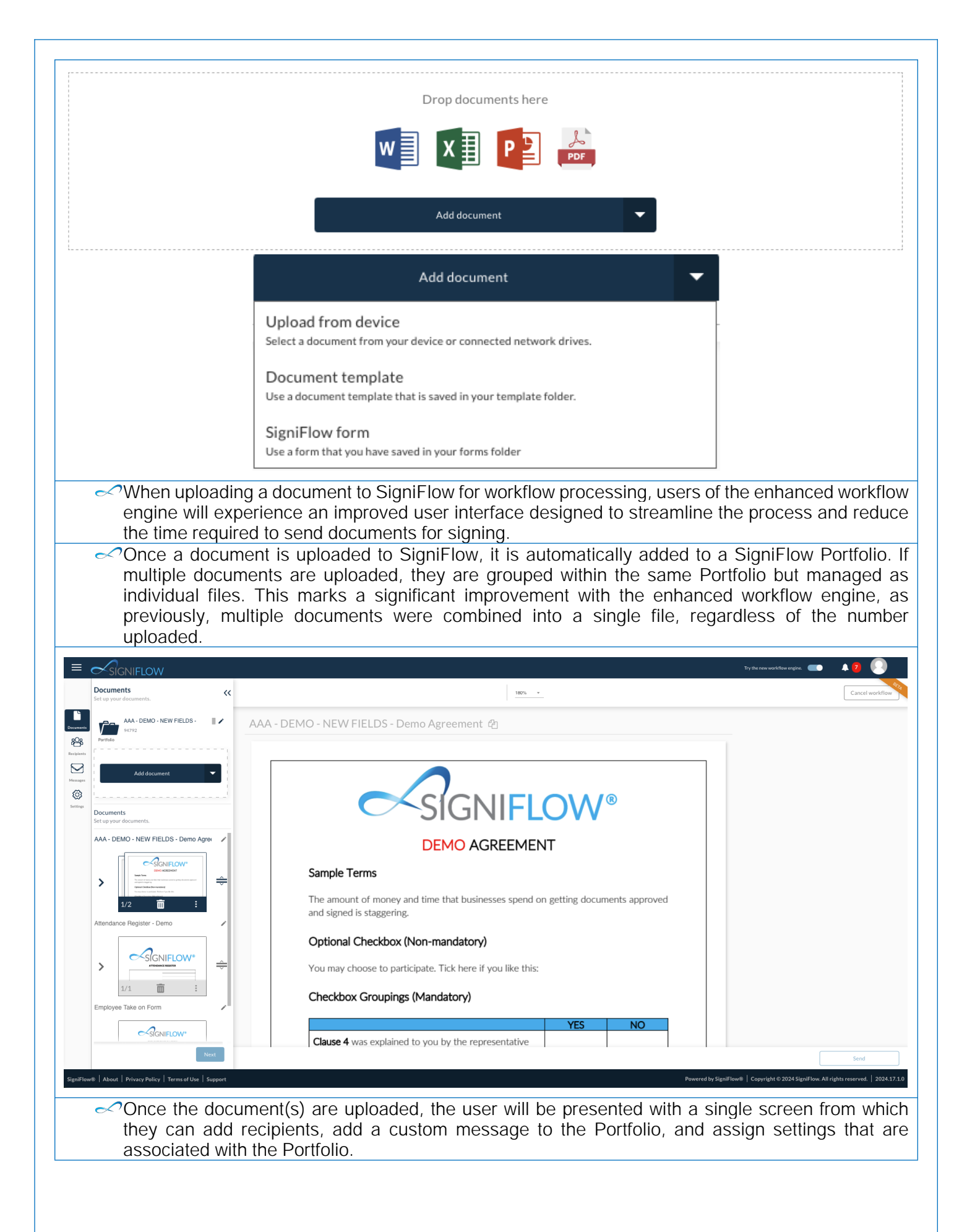

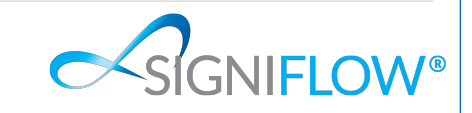

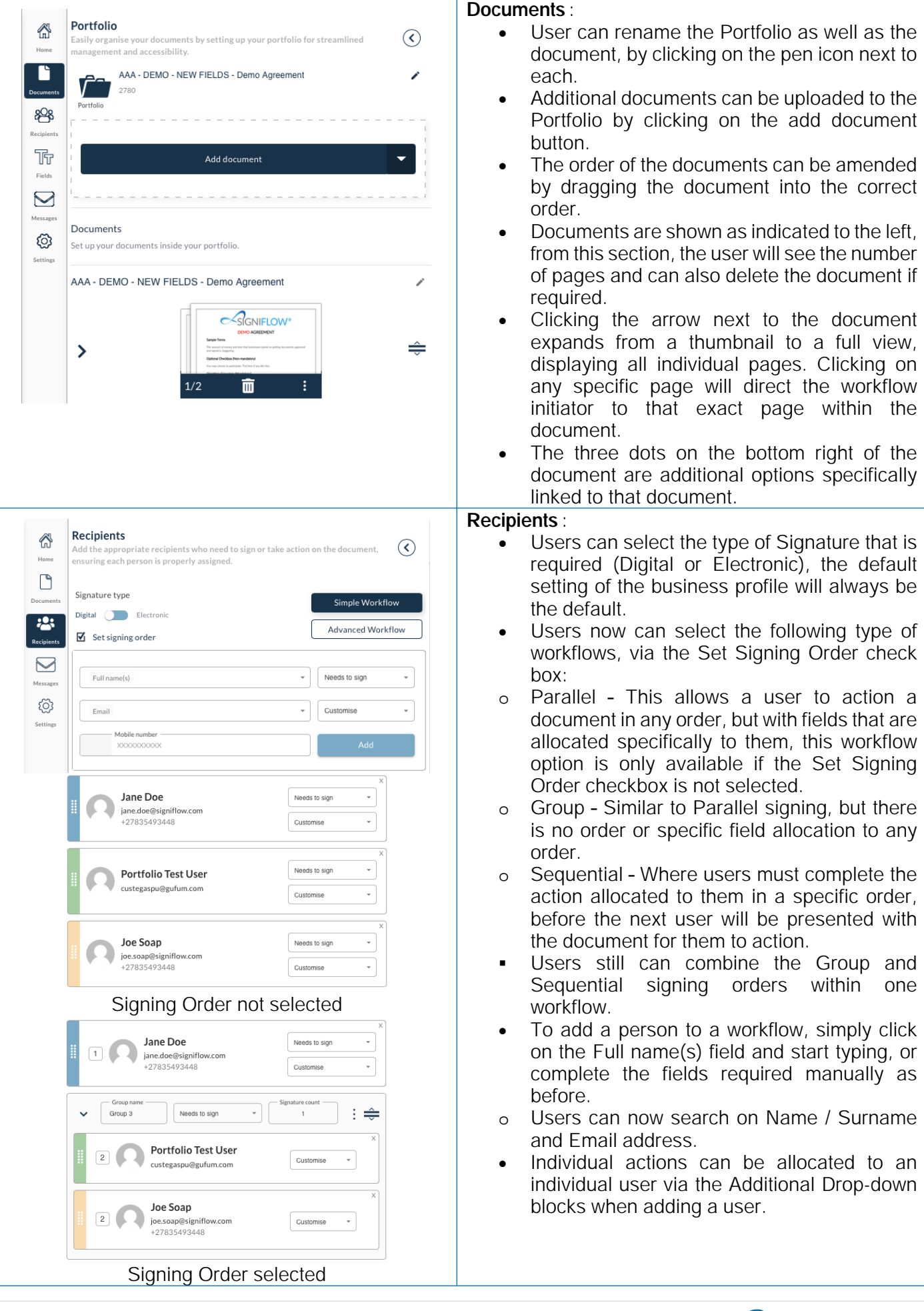

| Page

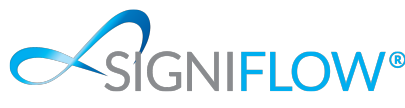

| Recipients         Add the appropriate recipients who need to sign or take action on the document, ensuring each person is properly assigned.         Signature type         Digital       Electronic         Image: Set signing order                                                                                                    | <ul> <li>Recipients :</li> <li>Recipients now have the option to choose between Simple Workflow and Advanced Workflow functionality, a new feature in the SigniFlow eSignature application:         <ul> <li>Simple Workflow: Creates a single workflow for all documents uploaded to SigniFlow.</li> <li>Advanced Workflow : Allows users to create individual workflows for each document uploaded to SigniFlow.</li> </ul> </li> </ul>                                                                                                    |
|----------------------------------------------------------------------------------------------------|----------------------------------------------------------------------------------------------------|
| Field options       Set up fields for your recipients to action on the documents.         Image: Set up fields for your recipients to action on the documents.       Image: Set up fields for your recipients to action on the documents.         Image: Set up fields for your recipients to action on the documents.       Image: Set up fields for your recipients to action on the documents.         Image: Set up fields for your recipients to action on the documents.       Image: Set up fields fields         Image: Signature       Image: Signature         Image: Signature       Image: Signature         Image: Signature       Image: Sig | <ul> <li>Fields:</li> <li>Adding fields to a document remains unchanged. Simply select the user who requires the field from the drop-down menu, choose the appropriate field, and place it on the document where needed.</li> <li>Fields no longer need to be affixed to the document; they will remain editable until the document is released.</li> <li>A new field, Data Selector, has been added, allowing users completing the document to manually select a specific date. This differs from the auto-completed date field.</li> <li>IMPORTANT - Any fields added to a document are now retained, even if you exit the workflow creation screen. Previously, all fields would be lost upon leaving.</li> </ul> |
| Messages   Iver   Iver </td <td>Custom messages :<br/>As in the v2024 version of SigniFlow, users<br/>can still add a custom message. However,<br/>this functionality has been updated to apply<br/>at the Portfolio level rather than the individual<br/>document level.</td>                                                                                                    | Custom messages :<br>As in the v2024 version of SigniFlow, users<br>can still add a custom message. However,<br>this functionality has been updated to apply<br>at the Portfolio level rather than the individual<br>document level.                                                                                                    |

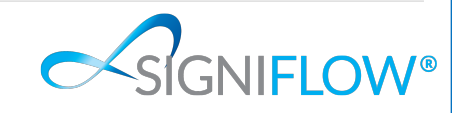

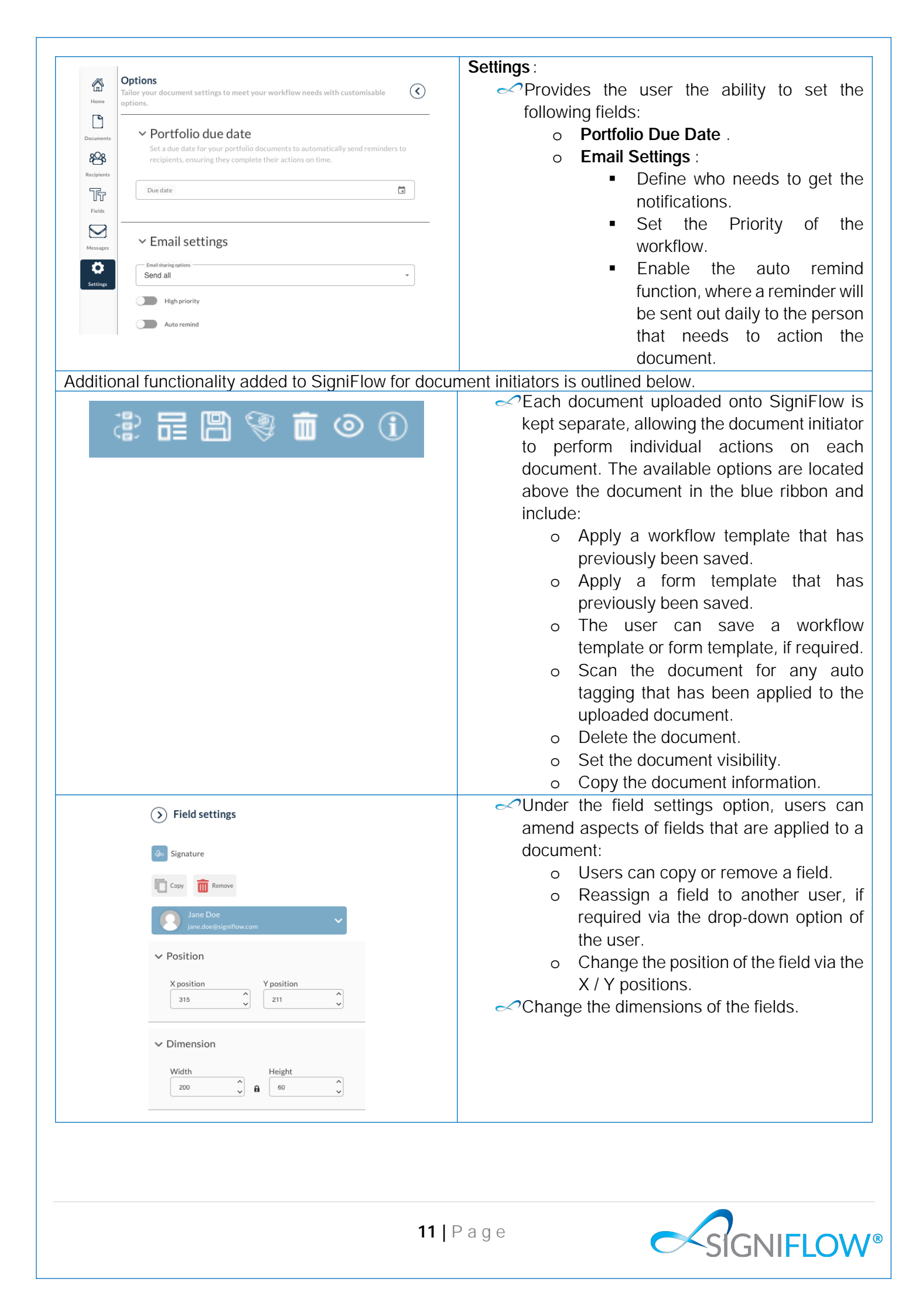

| Copy Paste | Users can now copy and paste fields directly<br>onto a document. This functionality allows<br>users to select a field and create a duplicate<br>of it on the document. While the feature is<br>similar to the options available under Field<br>Settings, it is conveniently located on the<br>ribbon menu above the document for quicker<br>access.                               |
|------------|----------------------------------------------------------------------------------------------------|
| Back Send  | <ul> <li>Once the workflow has been created and is ready to be released, the user can simply click on the Send button and this will release the workflow.</li> <li>At any stage during workflow creation, users can release the workflow, provided users and fields have been added. This can be done using the Send button located at the bottom right of the screen.</li> </ul> |

## **Document Information**

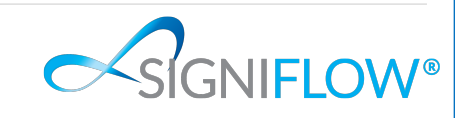

**12 |** P a g e

#### Forward-Looking Statements

This plan may contain "forward-looking" statements that are based on management's beliefs and assumptions and on information currently available to management and which statements involve substantial risk and uncertainties. Forward-looking statements include all statements that are not historical facts and can be identified by terms such as "may," "will," "should," "expects," "plans," "anticipates," "could," "intends," "target," "projects," "contemplates," "believes," "estimates," "predicts," "potential," "continue", "forward projection", "around", "considered", or "conservative" or the negative of these words or other similar terms or expressions that concern our expectations, strategy, plans or intentions. These statements are subject to substantial risks and uncertainties that could cause actual results to differ materially from those expressed or implied by such statements.

#### Confidential Classification

All rights, also partial reproduction, photomechanical repetition (including micro copy) as well as analysis by database or related equipment, reserved.

This document and any information contained in this document is proprietary to SigniFlow. Any information gained from the use, viewing, reading or in any other manner becoming aware of the contents of this Document must be retained as confidential and no person may disclose, publish, or use the confidential information for their own or for any other persons' gain, direct or indirect benefit or interest, or incorporate, modify and create derivative works thereof, or other employ, exploit or use this document in any manner except for the purpose as may be agreed in writing by SigniFlow.

#### **Document Classification**

This document is restricted to be viewed only by recipients to whom SigniFlow distributed the document to.

### **Document Contact**

#### support@signiflow.com

Released 2022- SigniFlow updated branding to SigniFlow.

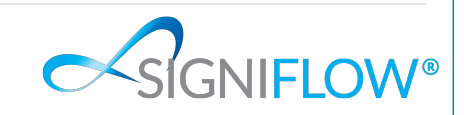